**李洪波** 2015-11-30 发表

H3C MC101 集成了无线控制器、家庭网关、POE 交换机、智能设备控制器等功能,配合H3C PL系列智能面板可以做到家庭无线覆盖、家电控制产品接入、家庭传感器接入,通过这些传感器和控制产品可做到对家电的远程控制、联动控制和自动控制。

而将设备绑定到云端,即可使我们离开家里时也可以方便管控设备,还可以收到安防信息,从而营造 安全的智慧家庭。

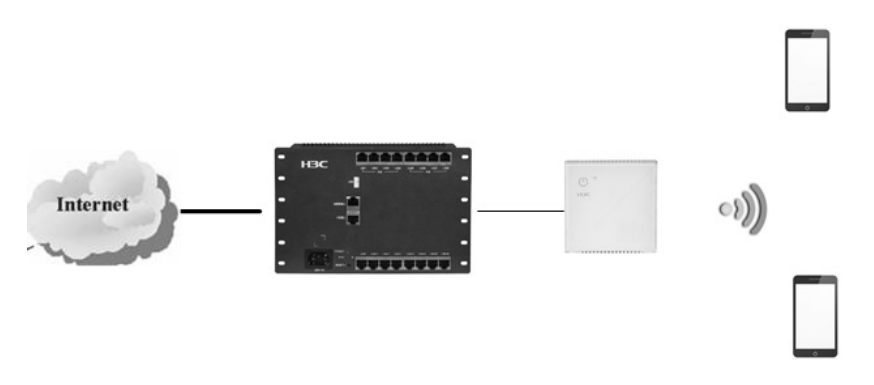

1. 注册账号。注册账号不要接入已经设置好的SSID,请使用移动蜂窝网络,此时打开魔术家APP则会 出现如下界面,点击注册,必须使用手机号作为登录账号申请。

| ************************************* | 77% 🖬 ······ 🕸 | IR通 ♥ 15:43<br>用户注 | , 77% ■0<br>主册 |
|---------------------------------------|----------------|--------------------|----------------|
|                                       |                | ) FA199            |                |
| $\langle M \rangle$                   |                | 2 2 5 5            | ۲              |
| 魔木家                                   |                |                    | 获取验证码          |
| (八)<br>(尺) 账户                         |                | 注册                 |                |
| 请输入密码                                 |                |                    |                |
| 登 录<br>用户注册 忘记                        | 密码             |                    |                |
|                                       |                |                    |                |
|                                       | KL             |                    |                |
| НЗС                                   |                |                    |                |

2. 本地登录。注册账号成功后,需要连接本地SSID,并打开手机魔术家APP,此处的密码即MC101 的登录密码。

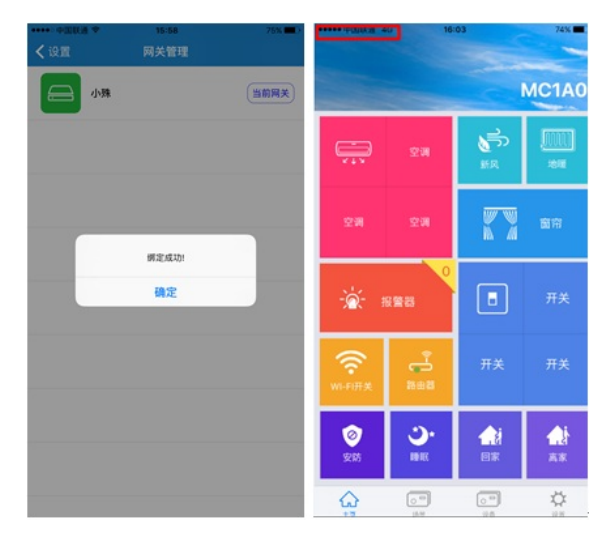

进到界面后,点击最右侧的设置,进入网关管理可以看到当前网关未绑定(蓝色为未绑定)。

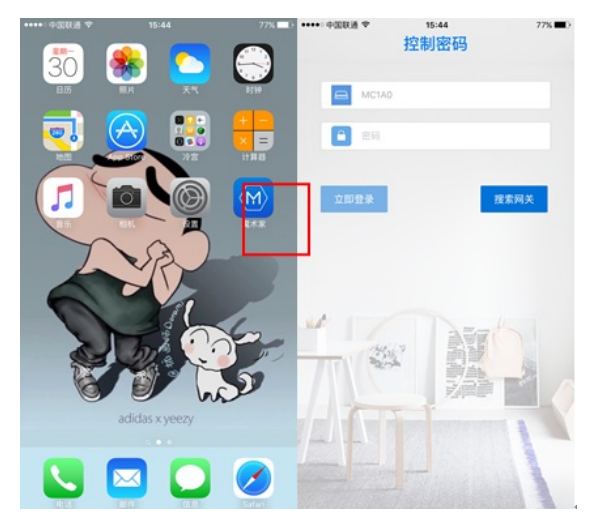

此时需要登录我们之前申请的账号进行绑定。点击用户管理,然后再次点击用户图标进行登录。

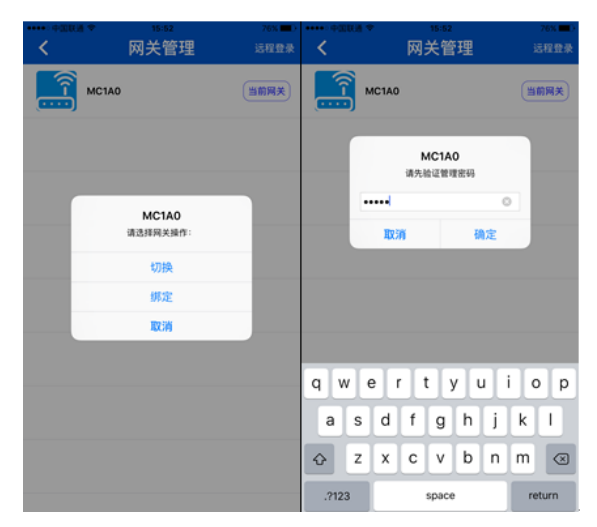

3.账号绑定。登录成功后,再次回到网关管理,此时再点击该网关则会弹出绑定对话框,点击绑定后, 会弹出验证设备密码,即为当前网关的管理密码。

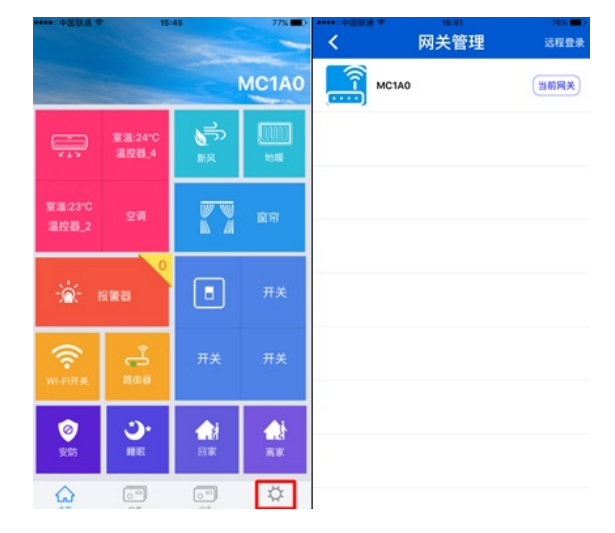

绑定成功后,会有提示,并且显示为绿色。可以验证一下,退出登录,使用移动蜂窝数据,登录魔术 家,即可远程管理设备各种功能。

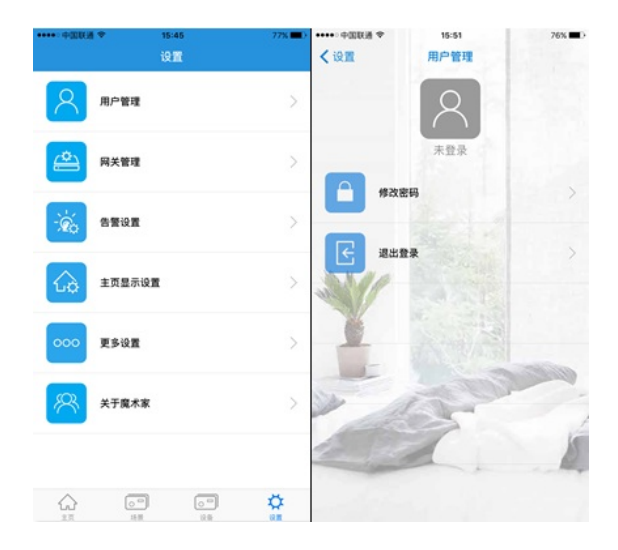

申请账号不能使用设备连接的AP信号申请,否则设备会自动判为本地登录,无法申请。